# KelseyPortal Onboarding Guide

Last modified July 15, 2024

KelseyCareAdvantage

## **Table of Contents**

| How to Access the KelseyPortal          | <u>2</u>  |
|-----------------------------------------|-----------|
| How to Setup Your Profile               | <u>4</u>  |
| How to Upload Your Profile Documents    | <u>6</u>  |
| How to Take the Certification Test      | <u>9</u>  |
| What to Do if Your Document is Rejected | <u>12</u> |
| Final Approval or Rejection             | <u>15</u> |
| Frequently Asked Questions              | <u>16</u> |

## How to Access the KelseyPortal

Step 1:

For NEW agents, you will be sent an invitation via email. Follow the instructions as shown below. If you are a returning agent, go straight to the website <a href="https://kelseyportal.kelseycareadvantage.com">https://kelseyportal.kelseycareadvantage.com</a> From: KCABrokerSupport@KelseyCareAdvantage.com Subject: You're invited to onboard with KCA

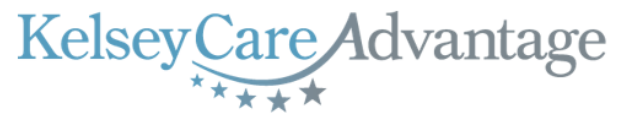

#### Hi

You have been invited to onboard with KelseyCare Advantage for 20XX and register into our new KelseyPortal!

Please have the following items ready as you register on our site:

- 1. valid government ID
- 2. valid Texas DOI license
- E&O certificate
- 4. current AHIP certification

Additionally, you will need to read and sign the Independent Agent Agreement, review the KelseyCare Advantage 20XX training course, and when ready, take the certification test.

You may access the portal using the following credentials: Website: <u>https://kelsevportal.kelseycareadvantage.com/</u> UserID: your email address Temporary Password: RandomPassword@123

Upon approval of your registration, you may enroll your clients online, submit paper applications, view pending applications, and much more!

We appreciate your interest and look forward to working with you soon!

· View and track a prospect lead through completion

KelseyCare Advantage Broker Support Team kcabrokersupport@kelseycareadvantage.com 713-442-4949 KelseyCareAdvantage.com (f) (2) (2) (in)

Step 2:

#### Click on the website link, enter your email address and temporary password

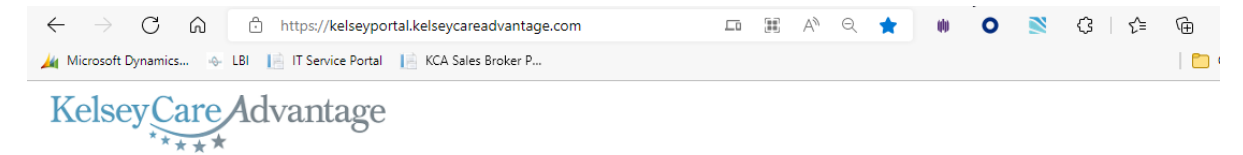

| KelseyPortal                                                                    | Agent Portal                     |
|---------------------------------------------------------------------------------|----------------------------------|
| Our easy-to-use secure site gives you the tools and access                      | User ID                          |
| needed to manage your clients anytime.                                          | your email address               |
|                                                                                 | Password                         |
|                                                                                 | ···········                      |
| Features                                                                        | Login                            |
| Check the eligibility of the client                                             | Login                            |
| <ul> <li>View your client's application status through to completion</li> </ul> | Forret Deseuverd?                |
| View your book of business                                                      | roigot rassword?                 |
| View your commission statements                                                 |                                  |
| Communicate with us through secure messaging                                    | Want to get Contracted? Email Us |
| <ul> <li>Control wobsite access for your office and more I.</li> </ul>          | v                                |

2 | Page

You will be prompted to change your password. Type the temporary password once again in the "Current
Step 3: Password" field, enter your new password in the "New Password" field, then once again in the "Confirm new password" field. Click the [Change Password] button to confirm

|         | Change your password                                                                                                    |                  |
|---------|----------------------------------------------------------------------------------------------------|------------------|
|         | Current password                                                                                                    |                  |
| Step 4: | Once your new password has been accepted, you will be taken back to the main log in screen. Re-<br>your email address and the new password you just created<br>$\leftarrow \rightarrow \bigcirc \bigcirc \bigcirc \bigcirc \ https://kelseyportal.kelseycareadvantage.com \bigcirc @ @ @ @ @ @ & @ @ @ @ & @ @ @ @ & @ @ @ & @ @ & @ @ & @ @ & @ & @ & @ & @ & @ & @ & & & & & & & & & & & & & & & & & & & &$                                                                                                    | -enter           |
|         | KeiseyPortal       Agent Portal         Our easy-to-use secure site gives you the tools and access needed to manage your clients anytime.       User ID         your email address       your email address         Password       Password                                                                                                    |                  |
|         | Your new password       Image: Contracted? Email Us         Features       Login         • Check the eligibility of the client       End of the client         • View your client's application status through to completion       Forgot Password         • View your commission statements       Forgot Password         • Communicate with us through secure messaging       Want to get Contracted? Email Us         • Control website access for your office and more I       View and track a prospect lead through completion                                                                                                    | 12               |
| Step 5: | You may be asked for additional verification. Click the [Submit] button to receive a text message (<br>email) with a code. Once you receive the text, type in your 6 digit code & click the [Submit] button<br>do not receive your code, contact <u>KCABrokerSupport@kelseycareadvantage.com</u><br><u>Additional Verification Required</u> .<br>Our security protocols require that you provide additional verification of your<br>sent by our phone. Once you get the code please enter it into the screen so<br>that your logon attempt can be verified.<br>Select Two-Factor Authentication Provider:<br>Text me a code Submit<br>Type do not receive a text message back<br>by the previous page or call our Broker hotline.<br>Not a control our Broker hotline. | jor<br>n. If you |

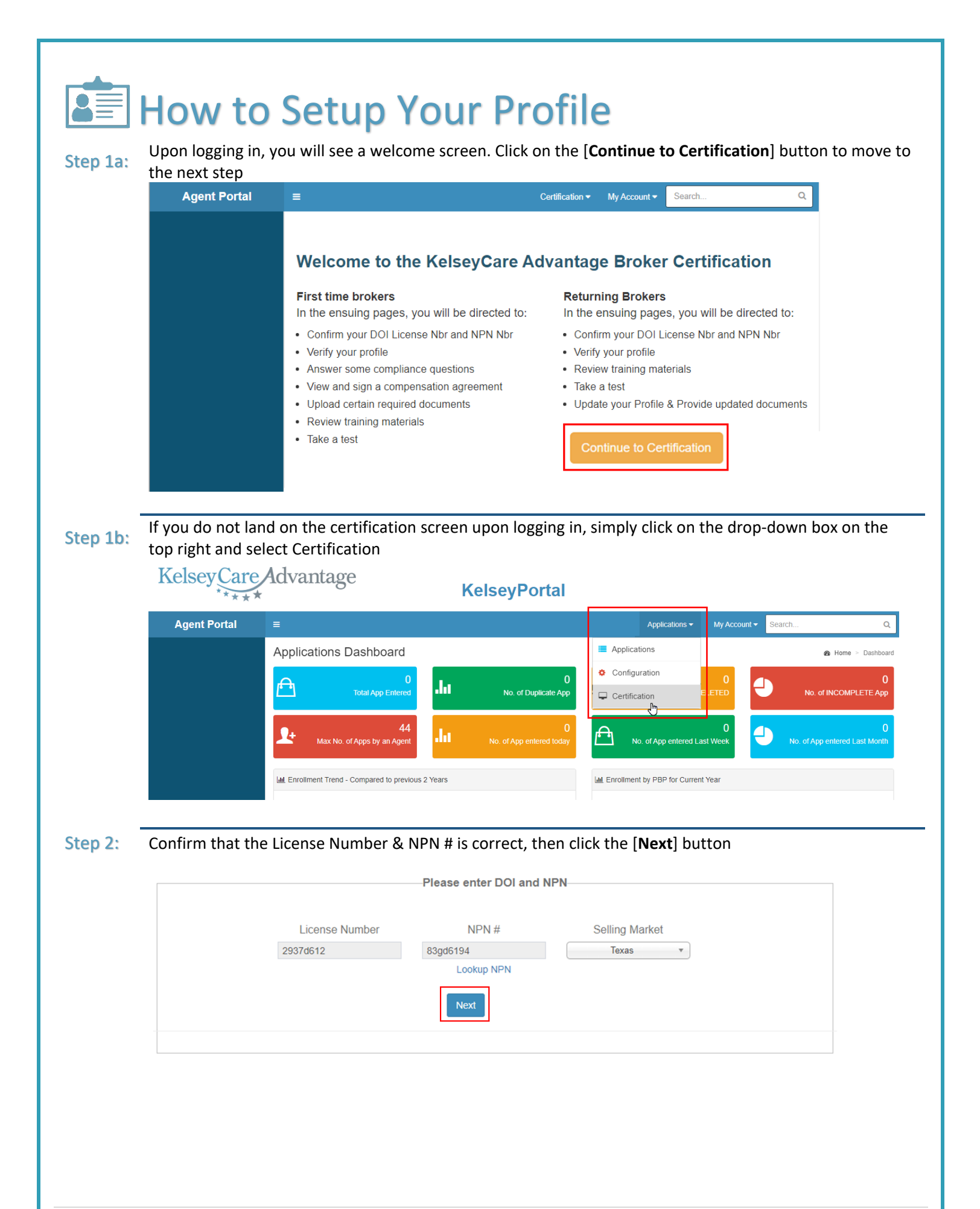

Fill in any missing information in the red boxes and make corrections as needed. If any of the grey boxes are incorrect, please contact Broker Support. You do not have to fill in the TAX ID if you don't have one. Disregard the checkbox for Independent Agent. Click the [**Next**] button to move to the next step

| i E        | er or confirm your Profile |                    |                           |
|------------|----------------------------|--------------------|---------------------------|
| First Name | Middle Initial             | Last Name          | Email                     |
| Peter      |                            | Quill              | your email address        |
| DOB        | NPN                        | DOI                | TAX ID                    |
| <b></b>    | 83gd6194                   | 2937d612           |                           |
| Address 1  | Address 2                  | City               | State                     |
|            |                            |                    | TX *                      |
| Zip        | Phone Number               | Contracted Agency  | -I'm an Independent Agent |
|            |                            | your agency name 🔹 | <del></del>               |
|            |                            |                    | Previous                  |

Step 3:

|         | •••••                                                                                                    | -                                                                                                    |                                                                                                    |                                                                               |                                                                                                    |                                                                                  |                                                            |                       |                   |              |
|---------|----------------------------------------------------------------------------------------------------|----------------------------------------------------------------------------------------------------|----------------------------------------------------------------------------------------------------|-------------------------------------------------------------------------------|----------------------------------------------------------------------------------------------------|----------------------------------------------------------------------------------|------------------------------------------------------------|-----------------------|-------------------|--------------|
|         | You will be inst                                                                                                    | ructed t                                                                                                    | o uploa                                                                                                    | ad one of e                                                                   | each: AHIP, E&                                                                                                    | O, DOI and                                                                       | d Govern                                                   | ment ID               |                   |              |
|         | 1) Select                                                                                                    | the docu                                                                                                    | iment t                                                                                                    | ype                                                                           |                                                                                                    |                                                                                  |                                                            |                       |                   |              |
| Step 1: | 2) Set the                                                                                                    | e expirati                                                                                                    | on dat                                                                                                    | e                                                                             |                                                                                                    |                                                                                  |                                                            |                       |                   |              |
|         | 3) Click or                                                                                                    | n (Choos                                                                                                    | e a File                                                                                                    | e] to find 8                                                                  | & select the do                                                                                                    | ocument or                                                                       | n your co                                                  | mputer, c             | lick [ <b>Ope</b> | en]          |
|         | 4) Click tr                                                                                                    | ne [ <b>Upio</b>                                                                                                    | adj but                                                                                                    | ton to add                                                                    | a your selected                                                                                                    | a documen                                                                        | t to the s                                                 | creen bei             | OW                |              |
|         | <b>i</b> (                                                                                                    |                                                                                                    | -                                                                                                    |                                                                               |                                                                                                    |                                                                                  | )—                                                         |                       |                   |              |
|         | Step 2 - Upload                                                                                                    | Documer                                                                                                    | nts requi                                                                                                    | red by the H                                                                  | lealth Plan                                                                                                    |                                                                                  |                                                            |                       |                   |              |
|         | Please u<br>followin                                                                                                    | upload the<br>g.                                                                                                    | followin                                                                                                    | g documents                                                                   | s. Please Note the                                                                                                    | ł                                                                                |                                                            |                       |                   |              |
|         | <ul> <li>Docume</li> <li>Only do and TIF</li> </ul>                                                                                                    | ent Size can<br>ocuments of<br>F are accep                                                                                                    | not be grea<br>type JPG,<br>ted                                                                                                    | ater than 5 MB<br>JPEG, PNG, PI                                               | DF, XLS, XLSX, DOC                                                                                                    | , DOCX                                                                           |                                                            |                       |                   |              |
|         | Docume                                                                                                    | nt Type                                                                                                    |                                                                                                    | Expiration D                                                                  | Date Do                                                                                                    | ocument Locat                                                                    | tion                                                       |                       | (4)               |              |
|         | AHIP *                                                                                                    |                                                                                                    |                                                                                                    |                                                                               | <b></b>                                                                                                    |                                                                                  | చ                                                          | Choose a file.        | Upload            |              |
|         | 1                                                                                                    |                                                                                                    |                                                                                                    | 2                                                                             |                                                                                                    |                                                                                  | (3                                                         | 3)                    |                   |              |
|         |                                                                                                    |                                                                                                    |                                                                                                    |                                                                               |                                                                                                    |                                                                                  |                                                            |                       | Previo            | Next         |
|         |                                                                                                    |                                                                                                    |                                                                                                    |                                                                               |                                                                                                    |                                                                                  |                                                            |                       |                   |              |
|         |                                                                                                    |                                                                                                    |                                                                                                    |                                                                               |                                                                                                    |                                                                                  |                                                            |                       |                   |              |
|         | Document                                                                                                    | t Type                                                                                                    | Exp                                                                                                    | iry Date                                                                      | Status I                                                                                                    | File Name                                                                        | View                                                       | Downlo                | ad                |              |
|         | Document                                                                                                    | t Type                                                                                                    | Exp                                                                                                    | iry Date                                                                      | Status I                                                                                                    | File Name                                                                        | View                                                       | Downlo                | ad                |              |
| -       | Document                                                                                                    | t Type                                                                                                    | Exp                                                                                                    | iry Date                                                                      | Status I                                                                                                    | File Name                                                                        | View                                                       | Downlo<br>You will r  |                   | lo this each |
| -       | Document<br>Repeat steps 1<br>year upon re-co                                                                                                    | t Type<br>through<br>ertificati                                                                                                    | Exp<br>4 until<br>on.                                                                                                    | iry Date<br>You have                                                          | Status I<br>4 uploaded do                                                                                                    | File Name<br>Ocuments s                                                          | View<br>showing.                                           | Downlo<br>You will r  | need to c         | lo this each |
| Step 2: | Document<br>Repeat steps 1<br>year upon re-co<br>***The Expirat                                                                                                    | t Type<br>through<br>ertificati<br>ion Date                                                                                                    | Exp<br>4 unti<br>on.                                                                                                    | iry Date<br>I you have<br>ur AHIP shi                                         | Status I<br>4 uploaded do<br>ould be left bl                                                                                                    | File Name<br>Ocuments :<br>ank***                                                | View<br>showing.                                           | Downlo<br>You will r  | need to c         | lo this each |
| Step 2: | Document<br>Repeat steps 1<br>year upon re-co<br>***The Expirat<br>Click on the [No                                                                                                    | t Type<br>through<br>ertificati<br>ion Date<br>ext] buti                                                                                                    | Exp<br>4 until<br>on.<br>on you                                                                                                    | iry Date<br>I you have<br>ur AHIP shi<br>nove to th                           | Status 4 uploaded do<br>ould be left blue<br>next step.                                                                                                    | File Name<br>ocuments :<br>ank***                                                | View<br>showing.                                           | Downloo<br>You will r | need to c         | lo this each |
| Step 2: | Document<br>Repeat steps 1<br>year upon re-co<br>***The Expirat<br>Click on the [No                                                                                                    | t Type<br>through<br>ertificati<br>ion Date<br>ext] butt                                                                                                    | Exp<br>4 until<br>on.<br>on you<br>con to r                                                                                                    | iry Date<br>I you have<br>ur AHIP sho<br>nove to th                           | Status I<br>4 uploaded do<br>ould be left bl<br>ae next step.                                                                                                    | File Name<br>ocuments :<br>ank***                                                | View<br>showing.                                           | Downlo<br>You will r  | need to c         | lo this each |
| Step 2: | Document<br>Repeat steps 1<br>year upon re-co<br>***The Expirat<br>Click on the [No<br>i)                                                                                                    | t Type<br>through<br>ertificati<br>ion Date<br>ext] butt                                                                                                    | Exp<br>4 untii<br>on.<br>con you<br>con to r                                                                                                    | iry Date<br>I you have<br>ur AHIP sho<br>nove to th                           | Status I<br>4 uploaded do<br>ould be left bl<br>he next step.                                                                                                    | File Name<br>Ocuments :<br>ank***                                                | View<br>showing.                                           | You will r            | need to c         | lo this each |
| Step 2: | Document<br>Repeat steps 1<br>year upon re-co<br>***The Expirat<br>Click on the [No<br>i)                                                                                                    | t Type<br>through<br>ertificati<br>ion Date<br>ext] but                                                                                                    | Exp<br>4 until<br>on.<br>con you<br>con to r                                                                                                    | iry Date<br>I you have<br>ur AHIP sho<br>nove to th                           | Status I<br>4 uploaded do<br>ould be left blue<br>next step.                                                                                                    | File Name<br>ocuments s<br>ank***                                                | View<br>showing.                                           | Downlo<br>You will r  | need to c         | lo this each |
| Step 2: | Document<br>Repeat steps 1<br>year upon re-co<br>***The Expirat<br>Click on the [No<br>i                                                                                                    | t Type<br>through<br>ertificati<br>ion Date<br>ext] butt                                                                                                    | Exp<br>4 until<br>on.<br>con to r<br>con to r                                                                                                    | iry Date<br>I you have<br>ur AHIP sho<br>nove to th                           | Status I<br>4 uploaded do<br>ould be left bl<br>ne next step.                                                                                                    | File Name                                                                        | View<br>showing.                                           | Downlo                | need to c         | lo this each |
| Step 2: | Document<br>Repeat steps 1<br>year upon re-co<br>***The Expirat<br>Click on the [No<br>i)<br>i)<br>Step 2 - Upload Doc<br>Document Uploaded S                                                                                                    | t Type<br>through<br>ertificati<br>ion Date<br>ext] butt                                                                                                    | Exp<br>4 until<br>on.<br>con you<br>con to r                                                                                                    | iry Date<br>I you have<br>ur AHIP she<br>nove to th                           | Status I<br>4 uploaded do<br>ould be left bla<br>te next step.                                                                                                    | File Name<br>ocuments s<br>ank***                                                | View<br>showing.                                           | Downlo<br>You will r  | need to c         | lo this each |
| Step 2: | Document<br>Repeat steps 1<br>year upon re-co<br>***The Expirat<br>Click on the [No<br>i - i<br>Step 2 - Upload Do<br>Document Uploaded S<br>Please uplo                                                                                                    | t Type<br>through<br>ertificati<br>ion Date<br>ext] butt                                                                                                    | Exp<br>4 until<br>on.<br>con to r<br>uuired by t                                                                                                    | iry Date                                                                      | Status I<br>4 uploaded do<br>ould be left bl<br>the next step.                                                                                                    | File Name                                                                        | View<br>showing.                                           | You will r            | need to c         | lo this each |
| Step 2: | Document<br>Repeat steps 1<br>year upon re-co<br>***The Expirat<br>Click on the [No<br>i)<br>i<br>Step 2 - Upload Do<br>Document Uploaded S<br>Please uploa<br>following.                                                                                                    | t Type<br>through<br>ertificati<br>ion Date<br>ext] butt<br>cuments rec<br>successfully<br>ad the follow                                                                                                    | Exp<br>4 untion.<br>con to r<br>unired by t                                                                                                    | iry Date<br>I you have<br>ur AHIP sho<br>nove to th<br>Image: the Health Plan | Status 4<br>4 uploaded do<br>ould be left bla<br>te next step.                                                                                                    | File Name                                                                        | View<br>showing.                                           | You will r            | need to c         | lo this each |
| Step 2: | Document<br>Repeat steps 1<br>year upon re-co<br>***The Expirat<br>Click on the [No<br>i)<br>i<br>Step 2 - Upload Do<br>Document Uploaded S<br>Please uploa<br>following.<br>Document S<br>Only document                                                                                                    | t Type<br>through<br>ertificati<br>ion Date<br>ext] butt<br>cuments reco<br>Successfully.<br>ad the follow<br>size cannot be g<br>ents of type JP4                                                                                 | Exp<br>4 until<br>on.<br>con to r<br>ulired by t<br>ing docum                                                                                                   | iry Date                                                                      | Status I<br>4 uploaded do<br>ould be left bl<br>the next step.                                                                                                    | File Name                                                                        | View<br>showing.                                           | You will r            | need to c         | lo this each |
| Step 2: | Document<br>Repeat steps 1<br>year upon re-co<br>***The Expirat<br>Click on the [No<br>i - i<br>Step 2 - Upload Doc<br>Document Uploaded S<br>Please uploa<br>following.<br>• Document S<br>• Only document<br>and TIFF are                                                                                                    | t Type<br>through<br>ertificati<br>ion Date<br>ext] buti<br>cuments rec<br>successfully<br>ad the follow<br>size cannot be g<br>ents of type JP(e<br>e accepted                                                                    | Exp<br>4 until<br>on.<br>con to r<br>con to r<br>uning docum                                                                                                    | iry Date                                                                      | Status I<br>4 uploaded do<br>ould be left black<br>in next step.<br>tote the<br>x, DOC, DOCX                                                                                                    | File Name                                                                        | View<br>showing.                                           | You will r            | need to c         | lo this each |
| Step 2: | Document<br>Repeat steps 1<br>year upon re-co<br>***The Expirat<br>Click on the [No<br>i                                                                                                    | t Type<br>through<br>ertificati<br>ion Date<br>ext] butt<br>cuments rec<br>Successfully.<br>ad the follow<br>size cannot be g<br>ents of type JP/<br>e accepted<br>/pe                                                             | Exp<br>4 until<br>on.<br>on you<br>con to r<br>uired by t<br>ing docum<br>reater than 5<br>3, JPEG, PN<br>Expiration                                            | iry Date                                                                      | Status I<br>4 uploaded do<br>ould be left blace<br>in enext step.<br>the the<br>x. DOC, DOCX<br>Document Location                                                                                                    | File Name                                                                        | View<br>showing.                                           | You will r            | need to c         | lo this each |
| Step 2: | Document<br>Repeat steps 1<br>year upon re-co<br>***The Expirat<br>Click on the [No<br>i                                                                                                    | t Type<br>through<br>ertificati<br>ion Date<br>ext] butt<br>cuments rec<br>successfully<br>ad the follow<br>erts of type JPA<br>e accepted<br>//pe                                                                                 | Exp<br>4 until<br>on.<br>con to r<br>uired by t<br>ing docum<br>reater than 5<br>3, JPEG, PN                                                                    | iry Date                                                                      | Status     I       4 uploaded do       ould be left blace       ould be left blace       ine next step.       image: the state       image: the state                                                                               | File Name                                                                        | View<br>showing.                                           | You will r            | need to c         | to this each |
| Step 2: | Document<br>Repeat steps 1<br>year upon re-co<br>***The Expirat<br>Click on the [No<br>i                                                                                                    | t Type<br>through<br>ertificati<br>ion Date<br>ext] butt<br>cuments rec<br>successfully<br>ad the follow<br>size cannot be g<br>ents of type JPA<br>e accepted<br>//pe                                                             | Exp<br>4 until<br>on.<br>con to r<br>con to r<br>uired by t<br>ing docum<br>reater than 5<br>s, JPEG, PN<br>Expirati                                            | iry Date                                                                      | Status     I       4 uploaded do       ould be left blace       ine next step.       image: status       image: status <td< th=""><th>File Name</th><th>view<br/>showing.<br/>a file Uptor</th><th>d<br/>Ious Next</th><th>need to c</th><th>to this each</th></td<>  | File Name                                                                        | view<br>showing.<br>a file Uptor                           | d<br>Ious Next        | need to c         | to this each |
| Step 2: | Document<br>Repeat steps 1<br>year upon re-co<br>***The Expirat<br>Click on the [No<br>i - i<br>Step 2 - Upload Doc<br>Document Uploaded S<br>Please uploa<br>following.<br>Document S<br>Only docum<br>and TIFF are<br>Document Ty<br>AHIP *                                                                                                    | t Type<br>through<br>ertificati<br>ion Date<br>ext] butt<br>cuments reco<br>Successfully.<br>ad the follow<br>size cannot be g<br>ents of type JP/c<br>e accepted<br>ype                                                           | Exp<br>4 until<br>on.<br>con to r<br>con to r<br>uired by t<br>ing docum<br>reater than 5<br>3, JPEG, PN<br>Expirati                                            | iry Date                                                                      | Status     I       4 uploaded do       ould be left blacked       ie next step.       ie next step.       ie next step.                                                                                                    | File Name                                                                        | View<br>showing.<br>a file Uptor                           | You will r            | need to c         | to this each |
| Step 2: | Document<br>Repeat steps 1<br>year upon re-co<br>***The Expirat<br>Click on the [No<br>Step 2 - Upload Do<br>Document Uploaded S<br>Please uploa<br>following.<br>• Document S<br>• Only docum<br>and TIFF are<br>Document Ty<br>AHIP *                                                                                                    | t Type<br>through<br>ertificati<br>ion Date<br>ext] butt<br>cuments rec<br>successfully<br>ad the follow<br>size cannot be g<br>ents of type JPA<br>e accepted<br>/pe                                                              | Exp<br>4 until<br>on.<br>con to r<br>con to r<br>uired by t<br>ing docum<br>reater than 5<br>s, JPEG, PN<br>Expirati                                            | iry Date                                                                      | Status     I       4 uploaded do       ould be left blace       ine next step.       image: status       image: status <td< td=""><td>File Name</td><td>view showing. a file Uptor Prev Download</td><td>Vou will r</td><td>need to c</td><td>to this each</td></td<> | File Name                                                                        | view showing. a file Uptor Prev Download                   | Vou will r            | need to c         | to this each |
| Step 2: | Document<br>Repeat steps 1<br>year upon re-co<br>***The Expirat<br>Click on the [No<br>Step 2 - Upload Do<br>Document Uploaded S<br>Please uploa<br>following.<br>Document S<br>Only document<br>and TIFF are<br>Document Type<br>TX ID                                                                                                    | t Type<br>through<br>ertificati<br>ion Date<br>ext] butt<br>cuments rec<br>Successfully<br>ad the follow<br>size cannot be g<br>ents of type JPA<br>e accepted<br>ype<br>Expiry<br>Date<br>12/31/9999                              | Exp<br>4 until<br>on.<br>con you<br>con to r<br>uured by t<br>ing docum<br>reater than 5<br>3, JPEG, PN<br>Expiratii<br>Status<br>Pending                       | iry Date                                                                      | Status     I       4 uploaded do       ould be left blace       ie next step.       ie       ie    <                                                                                                    | File Name  Documents a ank***  Choose  View View View                            | View Showing. a file Uptoa Prev Download Download          | Downlo                | need to c         | to this each |
| Step 2: | Document<br>Repeat steps 1<br>year upon re-co<br>***The Expirat<br>Click on the [No<br>Click on the [No<br>Cl | t Type<br>through<br>ertificati<br>ion Date<br>ext] buti<br>cuments rec<br>successfully<br>ad the follow<br>size cannot be g<br>ents of type JP/c<br>e accepted<br>/pe                                                             | Exp<br>4 until<br>on.<br>on you<br>con to r<br>uired by t<br>ing docum<br>reater than 5<br>S, JPEG, PN<br>Expiration<br>Status<br>Pending<br>Pending            | iry Date                                                                      | Status     I       4 uploaded do       ould be left blace       ould be left blace       ine next step.       image: status       image: status                                                                                                    | File Name  Documents s ank * * *  n  .  .  .  .  .  .  .  .  .  .  .  .          | View Showing. a file Uptoa Prev Download Download Download | Vou will r            | need to c         | lo this each |
| Step 2: | Document<br>Repeat steps 1<br>year upon re-co<br>***The Expirat<br>Click on the [No<br>Step 2 - Upload Do<br>Document Uploaded S<br>Please uploa<br>following.<br>• Document S<br>• Only document<br>and TIFF are<br>Document Type<br>TX ID<br>DOI<br>AHIP                                                                                                    | t Type<br>through<br>ertificati<br>ion Date<br>ext] butt<br>cuments rec<br>Successfully.<br>ad the follow<br>size cannot be g<br>ents of type JP/<br>e accepted<br>/pe<br>Expiry<br>Date<br>12/31/9999<br>04/05/2023<br>02/16/2023 | Exp<br>4 until<br>on.<br>on you<br>con to r<br>uired by t<br>ing docum<br>reater than 5<br>3, JPEG, PN<br>Expiration<br>Status<br>Pending<br>Pending<br>Pending | iry Date                                                                      | Status       I         4 uploaded data       a         ould be left blace       b         ie next step.       iiiiiiiiiiiiiiiiiiiiiiiiiiiiiiiiiiii                                                                                                    | File Name  Documents a ank***  ank ***   Choose  Choose  View  12.pdf View  View | a file Uptoa<br>Download<br>Download<br>Download           | d<br>id<br>ious Next  | need to c         | to this each |

### Step 3: Confirm the information displayed is correct, then click [Next].

| ominin the mio      | rmation displayed is correc        | ct, then click [Next]   | •              |                 |              |
|---------------------|------------------------------------|-------------------------|----------------|-----------------|--------------|
|                     |                                    |                         |                | Certification - | My Account 🗸 |
| i                   |                                    |                         |                |                 |              |
| Step 3 - Review and | I sign Agent/Agency Compensation A | greement between Kelsey | Care Advantage |                 |              |
|                     |                                    | And                     |                |                 |              |
| Agent Name:         | Ins Lic #:                         | NPN#:                   |                |                 |              |
| Sleeper Agent       | 954781365                          | 84123587                |                |                 |              |
| Address:            |                                    |                         |                |                 |              |
| 11511 SHADOW CRE    | EK PKWY                            |                         |                |                 |              |
| City:               | State:                             | Zip Code:               |                |                 |              |
| PEARLAND            | TX                                 | 77854                   |                |                 |              |
| Phone:              | Email:                             |                         |                |                 |              |
| ( 3                 | phyllischan325@yaho                | o.com                   |                |                 |              |

Please refer to your Agency/FMO for your contract documents. Click next to continue

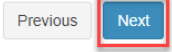

|         | How to Take the Certification Test                                                                                                    |
|---------|----------------------------------------------------------------------------------------------------|
| Step 1: | Select the correct Year, Test Type is "Annual" and Plan is "All Benefits of KelseyCare Advantage". Click on the [View Training Content] button to open a window to review the training.                                                                                             |
|         | i - 2 - 1 - 1 - 1                                                                                                    |
|         | Step 4 - Select the Training you wish to review                                                                                                    |
|         | Passing this test will qualify you to sell All Plan Benefit Packages of KelseyCare Advantage         Year       Test Type       Plan <ul> <li>Annual ▼</li> <li>All Benefits of KelseyCare Advantage</li> <li>▼</li> </ul> <ul> <li>All Benefits of KelseyCare Advantage</li> </ul> |
|         | Previous     Take Test                                                                                                    |
|         |                                                                                                    |
| Step 2: | Take your time studying the training slides. Use the buttons at the bottom to move forward or backward.<br>You may also click on the [ <b>Menu</b> ] button for additional notes. When you are finished, click the "x" in the<br>top right corner of the box to close this window   |
|         |                                                                                                    |
|         |                                                                                                    |
|         | KelseyCare<br>Advantage                                                                                                    |
|         |                                                                                                    |
|         | Coordinated Care that's<br>High Quality and Convenient.                                                                                                    |
|         |                                                                                                    |
|         | Menu 00:01:00:00:29 01/29 2*                                                                                                    |
|         |                                                                                                    |

Step 3:Click the [Download Training Material] button to save a copy of the PDF and when ready, click the<br/>[Start Test] button to begin. Another pop-up window will appear for you to take your test

|          | i 2 a a a                                                                                                    |
|----------|----------------------------------------------------------------------------------------------------|
|          | Step 5 - Take Test         Please note the following about our certification and training program         • Study the entire presentation before starting the test         • All questions must be answered         • A score of 85% or higher is required to pass         • You have 3 attempts to pass the test |
|          | Download Training Material Previous Start Test                                                                                                    |
|          | Care Advantage                                                                                                    |
|          | Test In Progress                                                                                                    |
|          | ta<br>Question 1                                                                                                    |
|          | O TRUE<br>O FALSE                                                                                                    |
|          | Question 1 of 20                                                                                                    |
|          | A score of 85% or higher is required to pass                                                                                                    |
| Step 4a: | If you fail, you will see the message below:                                                                                                    |
|          | i - D - C - C - C - C - C - C - C - C - C                                                                                                    |
|          | Sorry! You have failed the test. You scored 50.00%                                                                                                    |
|          | Retake Test                                                                                                    |
|          |                                                                                                    |
|          |                                                                                                    |
|          |                                                                                                    |

| Step 4b: | When you pass the test, you will see the success message below. To finish, you can simply close the browser window, or go to the top right corner of the screen, click on "My Account" and then [Logout]                                    |
|----------|----------------------------------------------------------------------------------------------------|
|          | Final Step - Your Test Results                                                                                                    |
|          | Congrats! You have passed the test with 95 00% As a next step, we will review & validate the documents you have unloaded. Please note, this process can                                                                                     |
|          | take up to 48 hours. Once this is complete, you will receive an email confirmation stating you are certified and ready to sell.If you need to contact us in the meantime, please send an email to kcabrokersupport@kelseycareadvantage.com. |
|          | Retake Test                                                                                                    |
|          | Certification - My Account - Search 0                                                                                                    |
|          | Account Settings                                                                                                    |
|          | est Change Password ertification                                                                                                    |
|          | <b>turnir</b> I Logout                                                                                                    |
|          | Confirm your DOI License Nbr and NPN Nbr                                                                                                    |
| Step 5:  | You will receive a confirmation email upon passing the test as well Subject: <b>KCA Certification Completed</b>                                                                                                    |
|          | Kelsey Care Advantage                                                                                                    |
|          |                                                                                                    |
|          | Hi,                                                                                                    |
|          | You have successfully completed your certification for 2025-All Benefits of KelseyCare<br>Advantage                                                                                                    |
|          | The broker support team will now review your AHIP, DOI, E&O and ID to approve or reject these documents. This process may take up to 48 hours.                                                                                              |
|          | Once all documents have been approved, you will be notified via email that you are fully certified and<br>ready to sell for KCA!                                                                                                    |
|          | Thank you,                                                                                                    |
|          | KelseyCare Advantage Broker Support Team<br><u>kcabrokersupport@kelseycareadvantage.com</u><br>712_442_4040                                                                                                    |
|          | KelseyCareAdvantage.com                                                                                                    |
|          |                                                                                                    |
|          |                                                                                                    |

| Step 1: | <b>/hat to Do if Your D</b><br>If any of your documents (AHIP, DOI, E&O or II<br>document was rejected. You will need to re-up                                                                                                    | <b>D) are not accepte</b>                             | ed, you will receive an email stating which<br>ed document through the KelseyPortal |
|---------|----------------------------------------------------------------------------------------------------|-------------------------------------------------------|-------------------------------------------------------------------------------------|
|         | Subject: Your document has been rejected                                                                                                    |                                                       |                                                                                     |
|         | Kelsey <u>Care</u> Advar                                                                                                    | ntage                                                 |                                                                                     |
|         | ні                                                                                                    |                                                       |                                                                                     |
|         | Your <b>AHIP</b> document that you provided as part of the Certific<br>Please re-upload the corrected document so we may proceed<br>process.                                                                                                    | ation process has been<br>d with the certification ap | rejected.<br>oproval                                                                |
|         | If you have any questions, please contact us.                                                                                                    |                                                       |                                                                                     |
|         | Thank you,                                                                                                    |                                                       |                                                                                     |
|         | KelseyCare Advantage Broker Support Team<br><u>kcabrokersupport@kelseycareadvantage.com</u><br>713-442-4949<br>KelseyCareAdvantage.com<br>(f) (a) (a) (a) (a) (a) (a) (a) (a) (a) (a                                                                                                    |                                                       |                                                                                     |
| Step 2: | Login once again to <u>https://kelseyportal.kelsey</u><br>Again, you may be prompted for additional ve<br>Kelsey <u>Care</u> Advantage                                                                                                    | <u>ycareadvantage.co</u><br>rification                | om and enter your username & password.                                              |
|         | KelseyPortal                                                                                                    |                                                       | Agent Portal                                                                        |
|         | Our easy-to-use secure site gives you the tools and access<br>needed to manage your clients anytime.                                                                                                    |                                                       | User ID<br>your email address                                                       |
|         |                                                                                                    |                                                       | Password                                                                            |
|         | Features                                                                                                    |                                                       | Login                                                                               |
|         | <ul><li>Check the eligibility of the client</li><li>View your client's application status through to completion</li></ul>                                                                                                    |                                                       |                                                                                     |
|         | <ul> <li>View your book of business</li> <li>View your commission statements</li> <li>Communicate with us through secure messaging</li> <li>Control website access for your office and more I</li> <li>View and track a prospect lead through completion</li> </ul>                                                      |                                                       | Forgot Password?<br>Want to get Contracted? Email Us                                |
|         | Additional Verification Required.<br>Our security protocols require that you provide additional verification of your logon attempt. Please click 'Submit' below to have a unique verification code sent to your phone. Once you get the code please enter it into the screen so that your logon attempt can be verified. | Verify.<br>Enter verification of<br>Code              | code                                                                                |
|         | Text me a code  Submit If you do not receive a verification code within 1 minute, please navigate back to the previous page or call our Broker hotline.                                                                                                    | Submit                                                |                                                                                     |

|                                                                                                    | =                                                                                                    | C                                                                                                    | Certification                                                                                                    |  |  |  |  |
|----------------------------------------------------------------------------------------------------|----------------------------------------------------------------------------------------------------|----------------------------------------------------------------------------------------------------|----------------------------------------------------------------------------------------------------|--|--|--|--|
|                                                                                                    |                                                                                                    |                                                                                                    |                                                                                                    |  |  |  |  |
|                                                                                                    | Welcome to the                                                                                                    | Welcome to the KelseyCare Advantage Broker Certification                                              |                                                                                                    |  |  |  |  |
|                                                                                                    | First time brokers<br>In the ensuing pages, y<br>• Confirm your DOI Licens<br>• Verify your profile<br>• Answer some compliand<br>• View and sign a comper<br>• Upload certain required<br>• Review training materia<br>• Take a test | ou will be directed to:<br>se Nbr and NPN Nbr<br>ce questions<br>nsation agreement<br>documents<br>Is | Returning Brokers<br>In the ensuing pages, you will be directed to:<br>• Confirm your DOI License Nbr and NPN Nbr<br>• Verify your profile<br>• Review training materials<br>• Take a test<br>• Update your Profile & Provide updated documen |  |  |  |  |
|                                                                                                    |                                                                                                    |                                                                                                    |                                                                                                    |  |  |  |  |
| ain, bypass tl                                                                                                    | hese 2 screens by click                                                                                                    | ing the [ <b>Next</b> ] but                                                                           | ton                                                                                                    |  |  |  |  |
|                                                                                                    |                                                                                                    | –Please enter DOI and                                                                                 | NPN                                                                                                    |  |  |  |  |
|                                                                                                    | License Number<br>2937d612                                                                                                    | NPN #<br>83gd6194<br>Lookup NPN                                                                       | Selling Market<br>Texas                                                                                                    |  |  |  |  |
|                                                                                                    |                                                                                                    | Next                                                                                                  |                                                                                                    |  |  |  |  |
|                                                                                                    |                                                                                                    |                                                                                                    |                                                                                                    |  |  |  |  |
| $\frown$                                                                                                    |                                                                                                    |                                                                                                    |                                                                                                    |  |  |  |  |
| i Eist Name<br>First Name<br>Peter<br>DOB<br>01/01/1900<br>Address 1<br>6581 MILKY WAY<br>Zip<br>77508<br>I'm an Independent                | ter or confirm your Profile<br>Middle Initial<br>NPN<br>32657412<br>Address 2<br>Phone Number<br>Agent                                                                                                    | Last Name<br>Quill<br>DOI<br>2937d612<br>City<br>HOUSTON<br>Contracted Agenc<br>Hogwarts              | Email<br>TAX ID<br>State<br>TX T                                                                                                    |  |  |  |  |
| i<br>itep 1 - Please ent<br>First Name<br>Peter<br>DOB<br>01/01/1900 i<br>Address 1<br>6581 MILKY WAY<br>Zip<br>77508<br>I'm an Independent | ter or confirm your Profile Middle Initial NPN 32657412 Address 2 Phone Number t Agent                                                                                                    | Last Name<br>Quill<br>DOI<br>2937d612<br>City<br>HOUSTON<br>Contracted Agenc<br>Hogwarts              | Email<br>TAX ID<br>State<br>TX<br>Y                                                                                                    |  |  |  |  |
| i<br>Step 1 - Please ent<br>First Name<br>Peter<br>DOB<br>01/01/1900<br>Address 1<br>6581 MILKY WAY<br>Zip<br>77508<br>I'm an Independent   | ter or confirm your Profile Middle Initial MPN 32657412 Address 2 Phone Number t Agent                                                                                                    | Last Name<br>Quill<br>DOI<br>2937d612<br>City<br>HOUSTON<br>Contracted Agenc<br>Hogwarts              | Email<br>TAX ID<br>State<br>TX •<br>Y                                                                                                    |  |  |  |  |

Once you make your way back to the Upload Documents screen, upload the corrected document following the same steps as before:

1) Select the document type that was rejected

#### Step 5:

- 2) Set the expiration date
- 3) Click on [Choose a File] to find & select the document on your computer, click [Open]
- 4) Click the [Upload] button to add your selected document to the screen below
- 5) Click the [Next] button to save and you may now exit the KelseyPortal

| owing docume<br>be greater than 5 I<br>JPG, JPEG, PNG<br>Expiratio | ents. Please No<br>MB<br>6, PDF, XLS, XLS                  | ote the following.                                                                      |                                                                                                    |                                                                                                    |                                                                                                    |
|--------------------------------------------------------------------|------------------------------------------------------------|-----------------------------------------------------------------------------------------|----------------------------------------------------------------------------------------------------|----------------------------------------------------------------------------------------------------|----------------------------------------------------------------------------------------------------|
| De greater than 5 I<br>JPG, JPEG, PNG<br>Expiratio                 | MB<br>6, PDF, XLS, XLS                                     | X, DOC, DOCX and TIFF are accepted                                                      |                                                                                                    |                                                                                                    |                                                                                                    |
| Expiratio                                                          |                                                            |                                                                                         |                                                                                                    |                                                                                                    |                                                                                                    |
|                                                                    | n Date                                                     | Document Location (4)                                                                   |                                                                                                    |                                                                                                    |                                                                                                    |
|                                                                    |                                                            | Choose a file Upload                                                                    |                                                                                                    |                                                                                                    |                                                                                                    |
| (2)                                                                | )                                                          | (3)                                                                                     |                                                                                                    |                                                                                                    |                                                                                                    |
|                                                                    |                                                            | 0                                                                                       |                                                                                                    |                                                                                                    | Previous                                                                                                    |
|                                                                    |                                                            |                                                                                         |                                                                                                    |                                                                                                    |                                                                                                    |
| Expiry Date                                                        | Status                                                     | File Name                                                                               | View                                                                                                    | Download                                                                                                    |                                                                                                    |
| Non-Expiring                                                       | Accepted                                                   | Peter Quill_20220728234220_Certification.pdf                                            | View                                                                                                    | Download                                                                                                    | <b>m</b>                                                                                                    |
| 2/31/9999                                                          | Accepted                                                   | Final_Peter_32657412_2937d612_07282022104523766.pdf                                     | View                                                                                                    | Download                                                                                                    | Û                                                                                                    |
| 2/31/9999                                                          | Accepted                                                   | Quill_Peter_TX ID_07202026_072820221042png                                              | View                                                                                                    | Download                                                                                                    | ŵ                                                                                                    |
| 4/05/2023                                                          | Accepted                                                   | Quill_Peter_DOI_04052023_072820221042pdf                                                | View                                                                                                    | Download                                                                                                    | ŵ                                                                                                    |
|                                                                    |                                                            |                                                                                         | 1000                                                                                                    |                                                                                                    |                                                                                                    |
| 2/16/2023                                                          | Rejected                                                   | Quill Peter AHIP 02162023 072820221041 pdf                                              | VIEW                                                                                                    | Download                                                                                                    | m                                                                                                    |
|                                                                    | 2<br>Expiry Date<br>Non-Expiring<br>2/31/9999<br>2/31/9999 | Expiry Date Status<br>Non-Expiring Accepted<br>2/31/9999 Accepted<br>2/31/9999 Accepted | Expiry Date         Status         File Name           kon-Expiring         Accepted         Peter Quill_20220728234220_Certification.pdf           2/31/9999         Accepted         Final_Peter_32657412_2937d612_07282022104523766.pdf           2/31/9999         Accepted         Quill_Peter_TX ID_07202026_07282022104523766.pdf | Expiry Date         Status         File Name         View           kon-Expiring         Accepted         Peter Quill_20220728234220_Certification.pdf         View           2/31/9999         Accepted         Final_Peter_32657412_2937d612_07282022104523766.pdf         View           2/31/9999         Accepted         Quill_Peter_TX ID_07202026_072820221042.png         View | Image: Choose a file       Upload         Image: Choose a file       Image: Choose a file       Image: Choose a file         Image: Choose a file       Image: Choose a file       Image: Choose a file         Image: Choose a file       Image: Choose a file       Image: Choose a file         Image: Choose a file       Image: Choose a file       Image: Choose a file         Image: Choose a file       Image: Choose a file       Image: Choose a file         Image: Choose a file       Image: Choose a file       Image: Choose a file         Image: Choose a file       Image: Choose a file       Image: Choose a file         Image: Choose a file       Image: Choose a file       Image: Choose a file         Image: Choose a file       Image: Choose a file       Image: Choose a file         Image: Choose a file       Image: Choose a file       Image: Choose a file         Image: Choose a file       Image: Choose a file       Image: Choose a file         Image: Choose a file       Image: Choose a file       Image: Choose a file         Image: Choose a file       Image: Choose a file       Image: Choose a file         Image: Choose a file       Image: Choose a file       Image: Choose a file         Image: Choose a file |

|         | Final Approval or Rejection                                                                                                    |
|---------|----------------------------------------------------------------------------------------------------|
| Step 1: | When the KCA Broker Support team has reviewed your documents and test score, you will receive an email notification for your approval to sell for KCA!                                                                 |
|         | KelseyCare Advantage                                                                                                    |
|         | Hi,                                                                                                    |
|         | All documents have been reviewed and approved. Congratulations, you are now ready to sell<br>KelseyCare Advantage plans!                                                                                               |
|         | Thank you,                                                                                                    |
|         | KelseyCare Advantage Broker Support Team<br>kcabrokersupport@kelseycareadvantage.com<br>713-442-4949<br>KelseyCareAdvantage.com<br>f (2) (2) (2) (2) (2) (2) (2) (2) (2) (2)                                           |
| Step 2: | If the KCA Broker Support team rejects your onboarding application, you will receive a different email notification.<br>Subject: <b>Your certification has been rejected</b>                                           |
|         | KelseyCare Advantage                                                                                                    |
|         | Hi,                                                                                                    |
|         | We have reviewed all the documents that you've uploaded as part of the KCA certification process.<br>Unfortunately, at this time we are not able to approve you to sell for 2025-All Benefits KelseyCare<br>Advantage. |
|         | Thank you,                                                                                                    |
|         | KelseyCare Advantage Broker Support Team<br><u>kcabrokersupport@kelseycareadvantage.com</u><br>713-442-4949<br>KelseyCareAdvantage.com                                                                                 |
|         |                                                                                                    |

## **Frequently Asked Questions**

#### Q: I didn't get the email invitation to onboard, what do I do?

A: Please check your spam/junk email folder. You may also search for "You're invited to onboard with KCA". If you are still unable to locate the email invitation, contact <u>kcabrokersupport@kelseycareadvantage.com</u> for a password reset

#### Q: I don't know what my AHIP expiration date is, what date do I use?

A: Leave the field blank, it will auto populate.

#### Q: What if I fail the certification test more than 3 times?

A: Send an email to kcabrokersupport@kelseycareadvantage.com to request another attempt

#### Q: How do I download the training materials?

A: You must first click the [View Training Content] button which prompts a pop-up window to view the training materials in a slideshow format. Once you close that pop-up window, you will have another button that says [Download Training Material] where you may download the pdf

#### Q: How long does it take to get approved after I've passed the test?

A: Typically, it will take 2-3 business days for the Broker Support Team to review/verify your documents. As we are mass onboarding agents to the new KelseyPortal, it may be a little longer

#### Q: Where can I view my Book of Business?

A: Once you have onboarded, you will see 📮 Book of Business in your Applications module

#### Q: Why do I keep getting logged out?

A: The KelseyPortal is a secure site and has a timer set to log out inactive users.

#### Q: I received the approval email, what's next?

A: Your assigned Kelsey Broker Sales Manager will reach out via email with future trainings and additional materials such as:

- Kelsey Portal Applications Guide
- Election Periods Guide
- Phone Enrollment Guide
- Scope of Appt Printable Form
- Applications Printable Form